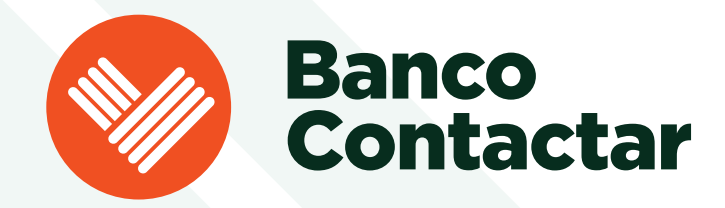

## Simplificamos tu acceso para mayor comodidad

Actualiza tu contraseña de **6 a 4 dígitos** y disfruta de una experiencia fácil y segura.

## Actualiza tu contraseña en la app Mi Contactar siguiendo estos pasos:

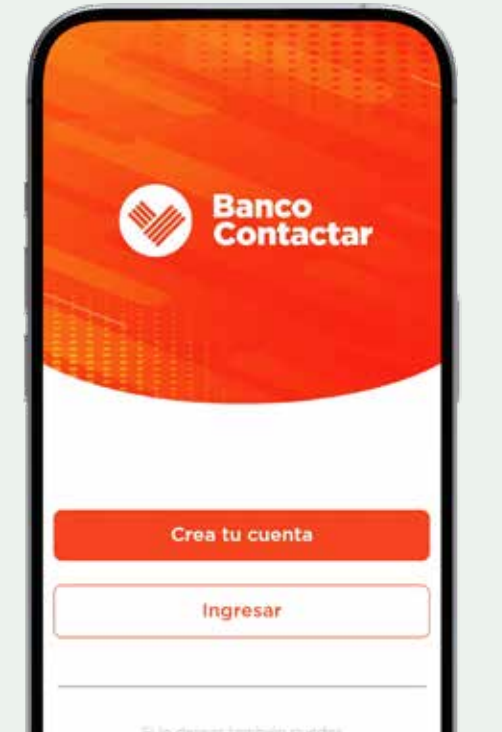

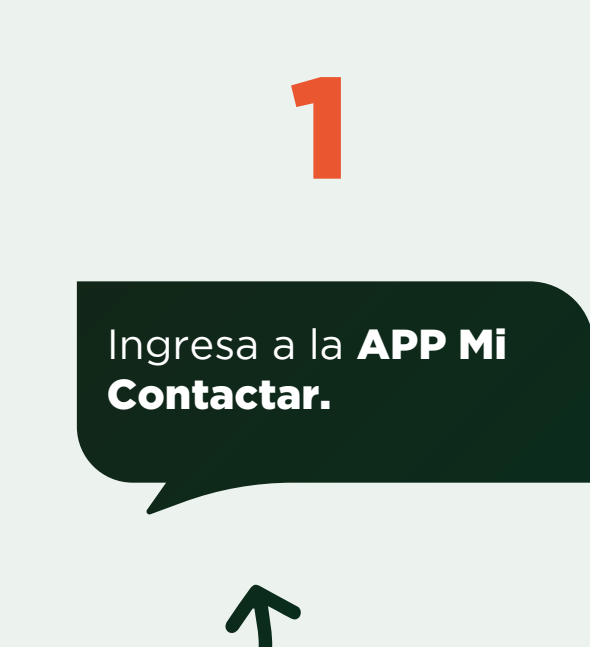

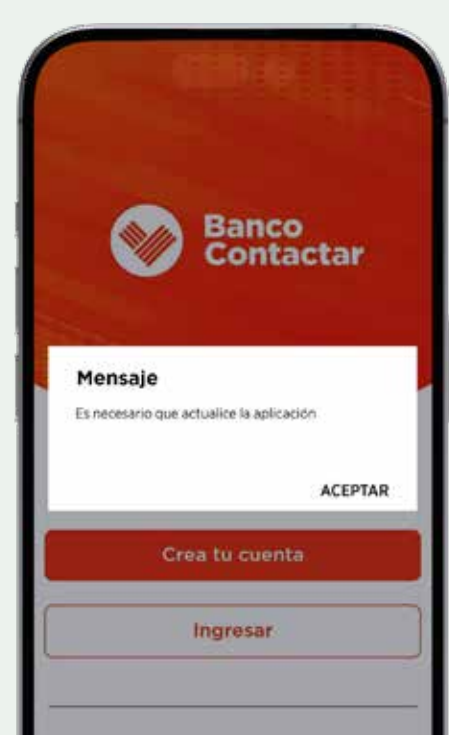

1.0.0

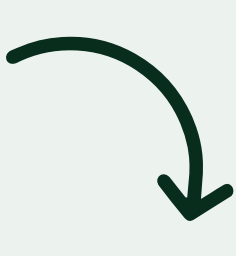

Acepta el mensaje para actualizar la APP Mi Contactar.

Banco Contactar

> Banco Contactar

jo de productos

des productos y servic de pensados para li

Nueva Contraseña

8

0

0

Ingresa

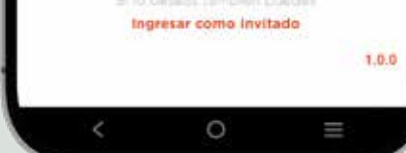

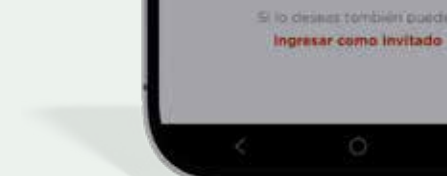

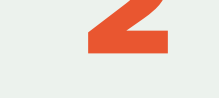

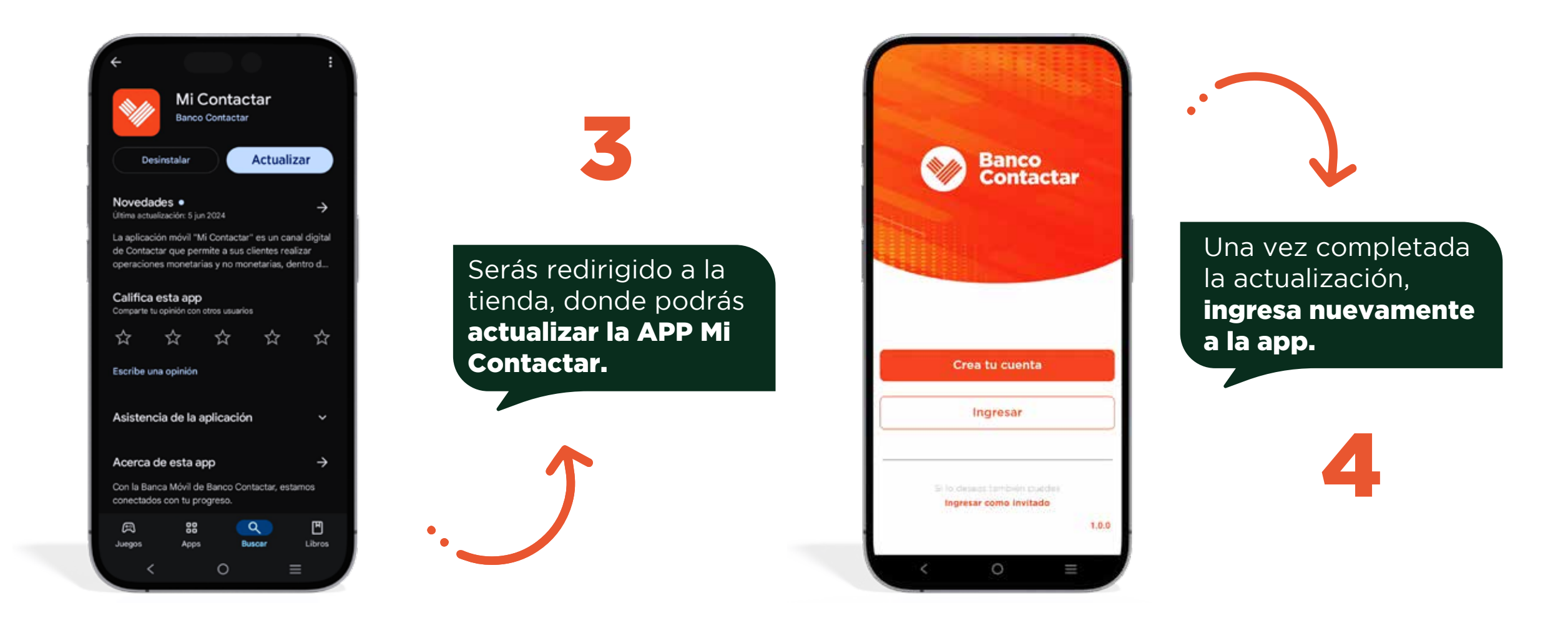

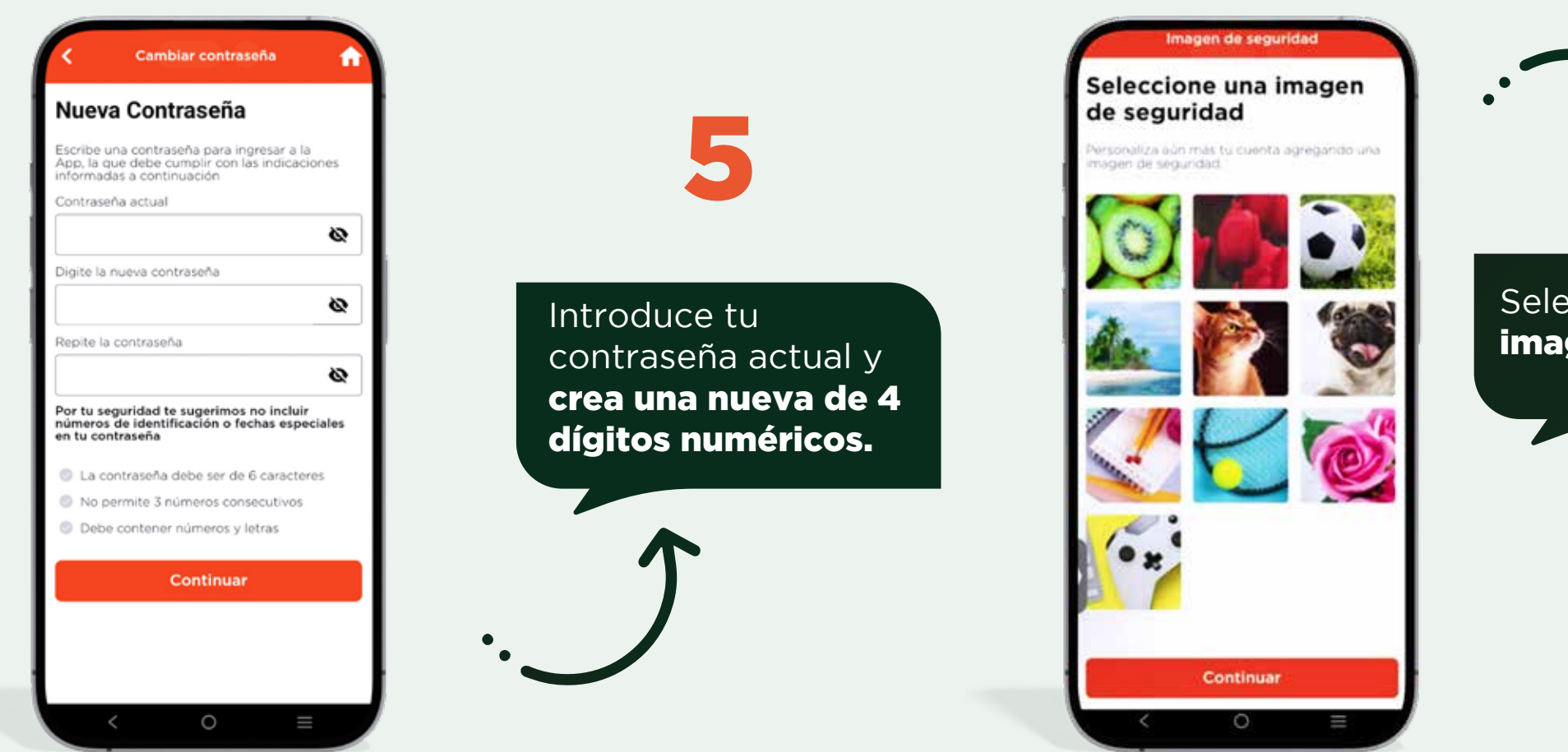

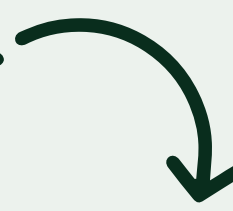

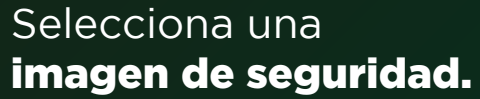

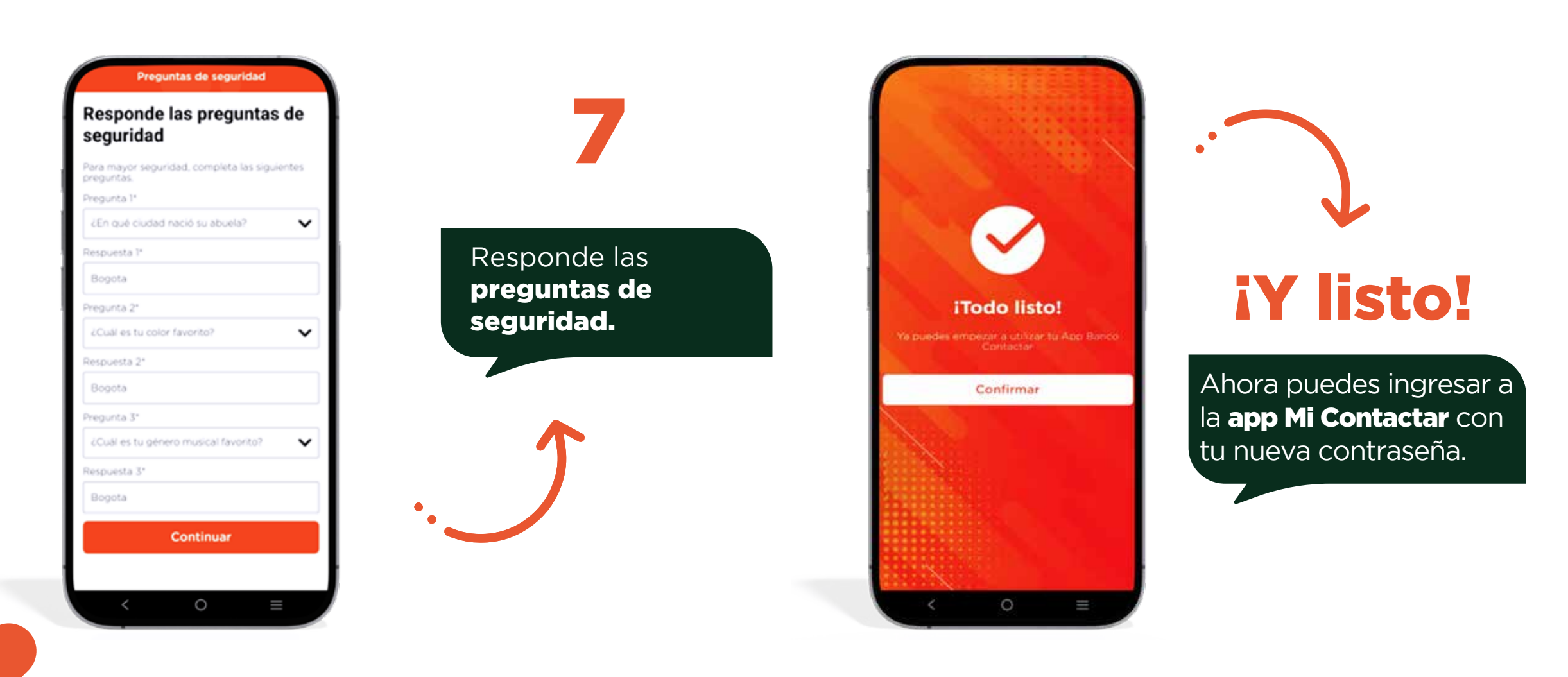